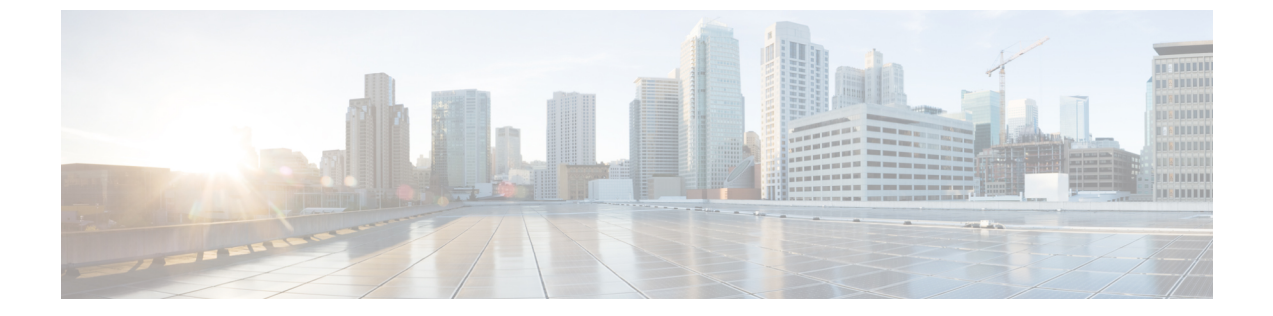

# インストール

- ・設置の概要 (1ページ)
- ストレッチクラスタサイトの作成(3ページ)
- HyperFlex ストレッチ クラスタの作成。 (12 ページ)
- •ストレッチクラスタの VMware vCenter ハイアベイラビリティ設定の構成 (23ページ)

## 設置の概要

次のインストールワークフローは、ストレッチクラスタの作成、HX Data Platform インストーラの仕様に関する手順をまとめています。

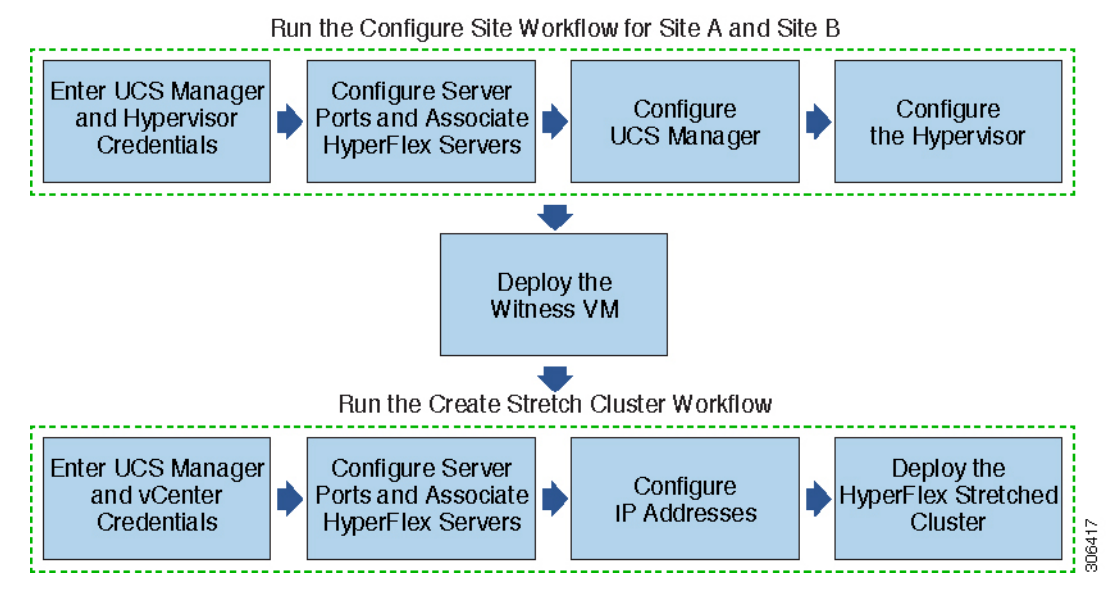

インストール時に次のワークフローに従ってください。

I

| ステップ                                                          | 説明                                                                                                    | 参照先                                 |
|---------------------------------------------------------------|----------------------------------------------------------------------------------------------------|-------------------------------------|
| ストレッチクラスタサイトの<br>作成—サイトAとサイトBの<br>サイトの設定のワークフロー<br>を実行します。    | HX Data Platform インストーラ<br>にログインします。両方のサ<br>イトに UCS Manager クレデン<br>シャルとハイパーバイザのク<br>レデンシャルを入力します。         | クレデンシャルの入力(3<br>ページ)                |
|                                                               | サーバポートを設定し、<br>HyperFlex サーバを関連付けま<br>す。                                                                   | HyperFlex サーバの関連付け (<br>6 ページ)      |
|                                                               | アウトオブバンド CIMC、イ<br>ンバンド CIMC、iSCSi スト<br>レージ、およびFC ストレージ<br>の VLAN、MAC プール、'hx<br>ext 管理'IP プールを設定しま<br>す。 | UCS Manager の設定 (7 ページ)             |
|                                                               | ハイパーバイザを設定しま<br>す。                                                                                         | ハイパーバイザの設定(10<br>ページ)               |
| 補助 VM をダウンロードし展<br>開します。                                      | <ul> <li>(注) 補助 VM は、<br/>HyperFlex ストレッ<br/>チ クラスタ 環境で<br/>必須です。</li> </ul>                               | ウィットネス ノードの展開                       |
| HyperFlex ストレッチクラスタ<br>の作成—ストレッチ クラスタ<br>ワークフローの作成を実行し<br>ます。 | サイトAとサイトB、および<br>vCenterクレデンシャルには、<br>UCS Manager クレデンシャル<br>を入力してください。                                    | クレデンシャルの入力(13<br>ページ)               |
|                                                               | サーバポートを設定し、<br>HyperFlexサーバを関連付けま<br>す。                                                                    | HyperFlex サーバの関連付け (<br>15 ページ)     |
|                                                               | IP アドレスを設定します。                                                                                             | IP アドレスの設定 (17 ペー<br>ジ)             |
|                                                               | HyperFlex ストレッチクラスタ<br>を展開します。                                                                             | HyperFlex ストレッチクラスタ<br>の導入 (18 ページ) |

## ストレッチ クラスタ サイトの作成

#### 始める前に

- ・前提条件を満たします。詳細は、インストール前のチェックリストを参照してください。
- 補助 VM をダウンロードし展開します。

以下の手順を使用して、Cisco HX Data Platform インストーラを介して Cisco HyperFlex ストレッ チ クラスタ インストールおよび設定します。

- ステップ1 Cisco HX Data Platform インストーラにログインします。
- **ステップ2** [ワークフロー]ページで、[クラスタの作成] ドロップダウン リストから [ストレッチクラスタ] を選択しま す。[Continue] をクリックします。
- **ステップ3**[クレデンシャル]ページで、UCS Manager とハイパーバイザ クレデンシャルを入力します。詳細について は、クレデンシャルの入力 (3ページ)を参照してください。
- ステップ4 [サーバの選択] ページで、サーバ ポートを設定し HyperFlex サーバを関連付けます。詳細については、 HyperFlex サーバの関連付け (6ページ)を参照してください。
- ステップ5 [UCSM 設定] ページで、アウトオブバンド CIMC、iSCSi ストレージ、および FC ストレージの VLAN、 MAC プール、'hx-ext-mgmt' IP プールを設定します。詳細については、UCS Manager の設定 (7 ページ) を参照してください。
- ステップ6 [ハイパーバイザ設定]ページで、サブネットマスク、ゲートウェイ、およびハイパーバイザ設定を実行し ます。詳細については、ハイパーバイザの設定 (10ページ)を参照してください。
- **ステップ7** [サイト設定]をクリックしてクラスタの作成を開始します。[Progress]ページに、さまざまな設定タスクの 進捗状況が表示されます。
  - 注意 確認に関する警告を無視しないでください。 詳細については、[警告]のセクションを参照してください。

#### 次のタスク

HX Data Platform インストーラを使用して、HyperFlex ストレッチクラスタの作成に進みます。 詳細については、HyperFlex ストレッチクラスタの作成。(12ページ)を参照してください。

## クレデンシャルの入力

UCS Manager クレデンシャルとハイパーバイザを、ストレッチクラスタ全体に両方のサイトで入力します。

始める前に

- インストールの前提条件を準備します。詳細は、インストール前のチェックリストを参照してください。
- 補助 VM をダウンロードし展開します。
- **ステップ1** Root ユーザー資格情報を使用して HX Data Platform インストーラ にログインします。最初にログインした とき、初期設定のデフォルトのパスワードを変更するよう求められます。
  - a) ブラウザで、HX データプラットフォームインストーラがインストールされた VM の URL を入力しま す。
  - b) 次のログイン資格情報を入力します。
    - ユーザ名:root
    - パスワード : Cisco123
  - c) EULA を読んで、[I accept the terms and conditions (利用規約に同意します)] セレクト ボックスをオン にし、[Login (ログイン)] をクリックします。
- ステップ2 [Change factory default password (初期のデフォルト パスワードの変更)] 画面で、次のフィールドに値を入 力し、[Change password & Login (パスワードとログインの変更)] をクリックします。

| フィールド                 | 説明                             |
|-----------------------|--------------------------------|
| New password          | ハイパーバイザの新しいパスワードを入力してくだ<br>さい。 |
| 新しいパスワードをもう一度入力してください | ハイパーバイザの新しいパスワードを再度入力しま<br>す。  |

- ステップ3 [ワークフロー]ページで、[クラスタの作成] ドロップダウン リストから [ストレッチ クラスタ] を選択しま す。[Continue] をクリックします。
- ステップ4 [クレデンシャル]ページで、[サイトを設定]を選択します。

クラスタ作成を実行するために、必要な設定データとともにJSON configuration ファイルをインポートする こともできます。次の2つの手順は、JSON ファイルをインポートする場合はオプションです。インポート しない場合には、データを必須フィールドに手動で入力できます。

- (注) 初めてのインストールでは、ファクトリプレインストール JSON ファイルの調達についてシスコの担当者に問い合わせてください。
  - [Select a file] をクリックして、使用する JSON ファイルを選択して設定をロードします。[Use Configuration] を選択します。
  - **2.** Cisco UCS Manager 用にインポートした値が異なる場合は、[Overwrite Imported Values] ダイ アログ ボックスが表示されます。[Use Discovered Values] を選択します。

ステップ5 UCS Manager には、次のクレデンシャルを入力します。

このサイトの UCS Manager クレデンシャル

| フィールド                         | 説明                                  |
|-------------------------------|-------------------------------------|
| [UCS Manager Host Name] フィールド | UCS Manager FQDN または IP アドレスを入力します。 |
|                               | たとえば 10.193.211.120 と入力します。         |
| [UCS Manager User Name] フィールド | 管理者レベルのユーザー名を入力します。                 |
|                               | 例えば、 <admin>。</admin>               |
| [Password] フィールド              | 管理者レベルのパスワードを入力します。                 |
|                               | 例えば、 <root>。</root>                 |
| [サイト名(Site Name)] フィールド       | ユニークなサイト名を指定します。                    |

### ステップ6 ハイパーバイザには、次のクレデンシャルを入力します。

#### ハイパーバイザのクレデンシャル

| フィールド                                          | 説明                                                                                                    |
|------------------------------------------------|----------------------------------------------------------------------------------------------------|
| [Admin User Name] フィールド                        | [administrative username] を入力します。                                                                              |
|                                                | 例えば、 <admin>ユーザー名。</admin>                                                                                     |
|                                                | ユーザー名は、ファクトリーノードの root です。                                                                                     |
| [このノードのハイパーバイザには工場出荷時パス<br>ワードを使用する] チェック ボックス | ハイパーバイザについて、工場出荷時パスワードを<br>変更する場合は、このチェックボックスをオンにし<br>ます                                                       |
|                                                | 現在のハイパーバイザのパスワードを入力するに<br>は、このチェックボックスをオフにします。これで<br>[最新のハイパーバイザのパスワードを入力]フィー<br>ルドに、ハイパーバイザのパスワードを入力できま<br>す。 |
| 新しいパスワード                                       | ハイパーバイザの新しいパスワードを作成します。<br><b>重要</b> 工場出荷時パスワードを変更するように要<br>求されます。                                             |
| 新しいパスワードの確認                                    | ハイパーバイザの新しいパスワードを再入力しま<br>す。                                                                                   |

ステップ7 [続行]をクリックして、HyperFlex サーバへの関連付けを開始します。HyperFlex サーバの関連付け (6 ページ)を参照してください。

### HyperFlex サーバの関連付け

[サーバの選択]ページで、右の[設定]ページに使用するクレデンシャルの詳細なリストが表示 されます。[Server Selection]ページには、[Unassociated] タブの下に関連付けされていない HX サーバのリストと、[Associated] タブの下に検出されたサーバのリストが表示されます。

| フィールド                                     | 説明                                                                                                    |
|-------------------------------------------|----------------------------------------------------------------------------------------------------|
| [ロケータ LED(Locator LED)] カラム               | オンにすると、サーバを検出できます。                                                                                                 |
| Server Name カラム                           | サーバに割り当てられている名前。                                                                                                   |
| [Status] カラム                              | • Inaccessible                                                                                                    |
|                                           | • Ok                                                                                                    |
| [Model] カラム                               | サーバモデルが表示されます。                                                                                                    |
| [Serial] カラム                              | サーバのシリアル番号を表示します。                                                                                                  |
| <b>サービス プロファイル</b> カラム [関連付けられ<br>たサーバのみ] | サーバに割り当てられているサービスプロファ<br>イル。                                                                                       |
| [Actions] ドロップダウン リスト                     | <ul> <li>[Launch KVM Console]—HX Data Platform<br/>インストーラから直接 KVM コンソール<br/>を起動するには、このオプションを選択<br/>します。</li> </ul> |
|                                           | • [Disassociate Server]:サービスプロファイ<br>ルをそのサーバから削除するには、この<br>オプションを選択します。                                            |

#### 始める前に

**クレデンシャル** ページで、UCS Manager、vCenter、およびハイパーバイザクレデンシャルの 入力を完了していることを確認します。クレデンシャルの入力 (3ページ)を参照してくだ さい。

- ステップ1 [Configure Server Ports] ボタンをクリックして、新しいすべての HX ノードを検出します。[サーバーポートの構成 (Configure Server Ports)] ダイアログ ボックスで、サーバ ポートとして構成するすべてのポートを一覧表示します。[Configure] をクリックします。
  - (注) 一般に、設定を開始する前に Cisco UCS Manager でサーバ ポートを設定します。

**ステップ2** [Unassociated] タブからサーバを選択し、HyperFlex クラスタに含めます。

HX サーバがこの一覧に表示されていない場合、Cisco UCS Manager を調べてそれらが検出されていること を確認します。

(注) 関連付けられていないサーバがない場合は、次のエラーメッセージが表示されます。

No unassociated servers found. Login to UCS Manager and ensure server ports are enabled.

ステップ3 [続行] をクリックして UCS マネージャーを設定します。UCS Manager の設定 (7 ページ) を参照してく ださい。

### UCS Manager の設定

[UCSM 設定] ページで、アウトオブバンド CIMC、iSCSi ストレージ、および FC ストレージ の VLAN、MAC プール、'hx-ext-mgmt' IP プールを設定します。

#### 始める前に

HyperFlex クラスタ上のサーバを関連付けます。HyperFlex サーバの関連付け (6ページ) を 参照してください。

ステップ1 [VLAN 設定] セクションで、次のフィールドを入力します。

(注) 次の各ネットワークにそれぞれ個別のサブネットと VLAN を使用します。

| フィールド                                          | 説明              |  |
|------------------------------------------------|-----------------|--|
| [VLAN for Hypervisor and HyperFlex management] |                 |  |
| [VLAN 名] フィールド                                 | hx-inband-mgmt  |  |
| [VLAN ID] フィールド                                | デフォルト—3091      |  |
| [VLAN for HyperFlex Storage traffic]           |                 |  |
| [VLAN 名] フィールド                                 | hx-storage-data |  |
| [VLAN ID] フィールド                                | デフォルト—3092      |  |
| [VLAN for VM vMotion]                          |                 |  |
| [VLAN 名] フィールド                                 | hx-vmotion      |  |
| [VLAN ID] フィールド                                | デフォルト—3093      |  |
| [VLAN for VM Network]                          |                 |  |
| [VLAN Name] フィールド                              | vm-network      |  |

| フィールド           | 説明                   |
|-----------------|----------------------|
| [VLAN ID] フィールド | デフォルト—3094           |
|                 | ゲスト VLAN のカンマ区切りリスト。 |

- ステップ2 [MAC プール] セクションで、2 つ以上の 16 進文字(0-F)を追加し [MAC プール プレフィックス] を設定 します。
  - (注) すべての UCS ドメイン間で他の MAC アドレス プールに使用されていないプレフィックスを選択 します。

Example: 00:25:B5:**A0**.

ステップ3 [アウトオブバンド CIMC の hx-ext-mgmt' IP プール] セクションで、次のフィールドを入力します。

| フィールド                    | 説明                                                                          |
|--------------------------|-----------------------------------------------------------------------------|
| [ <b>IP ブロック</b> ] フィールド | HyperFlex ノードに指定された IP アドレスの範囲。<br>IP アドレスは、ゲスト VLAN の値のカンマ区切りリ<br>ストにできます。 |
|                          | たとえば、10.193.211.124-127, 10.193.211.158-163 な<br>どです。                       |
| [Subnet Mask] フィールド      | IPアドレスを制限して制御するために、サブネット<br>を適切なレベルに設定します。                                  |
|                          | たとえば、255.255.0.0と指定します。                                                     |
| [Gateway] フィールド          | IP アドレスを入力します。                                                              |
|                          | たとえば、10.193.0.1 と指定します。                                                     |

ステップ4 外部ストレージを追加する場合は、以下のフィールドに記入して iSCSI ストレージ を設定します。

| フィールド                      | 説明                                                                 |
|----------------------------|--------------------------------------------------------------------|
| [iSCSI ストレージの有効化] チェックボックス | チェックボックスをオンにして iSCSI ストレージを<br>設定します。                              |
| [VLAN A 名] フィールド           | プライマリファブリックインターコネクト(FI-A)<br>で、iSCSI vNIC に関連付けられている VLAN の名<br>前。 |
| [VLAN A ID] フィールド          | プライマリファブリックインターコネクト(FI-A)<br>で、iSCSI vNIC に関連付けられている VLAN の ID。    |
| [VLAN B 名] フィールド           | 下位のファブリックインターコネクト(FI-B)で、<br>iSCSI vNIC に関連付けられている VLAN の名前。       |

| フィールド             | 説明                                                            |
|-------------------|---------------------------------------------------------------|
| [VLAN B ID] フィールド | 下位のファブリックインターコネクト(FI-A)で、<br>iSCSI vNIC に関連付けられている VLAN の ID。 |

ステップ5 外部ストレージを追加する場合は、以下のフィールドに記入して FC ストレージを設定します。

| フィールド                   | 説明                                                                                                    |
|-------------------------|----------------------------------------------------------------------------------------------------|
| [FC ストレージの有効化] チェックボックス | FCストレージを有効にするには、チェックボックス<br>をオンにします、                                                                                                    |
| [WWxN プール] フィールド        | WW ノード名および WW ポート名の両方を含む<br>WWN プール。それぞれのファブリック インターコ<br>ネクトに対し、WWPN および WWNN 用の WWxN<br>プールが作成されます。                                                                                                    |
| [VSAN A 名] フィールド        | プライマリファブリックインターコネクト(FI-A)<br>の VSAN の名前。<br>デフオルト—hx-ext-storage-fc-a。                                                                                                    |
| [VSAN A ID] フィールド       | <ul> <li>プライマリファブリックインターコネクト (FI-A)<br/>のネットワークに割り当てられた一意の ID。</li> <li>注意 UCS または Hyperflex システムで現在使用<br/>されている VSAN ID を入力しないでくだ<br/>さい。UCS ゾーニングを使用してインス<br/>トーラで既存の VSAN ID を入力する場合、<br/>ゾーニングは VSAN ID の既存の環境で無<br/>効になります。</li> </ul> |
| [VSAN B名] フィールド         | 下位のファブリック インターコネクト(FI-B)の<br>VSAN の名前。<br>デフォルト—hx-ext-storage-fc-b。                                                                                                    |
| [VSAN B ID] フィールド       | <ul> <li>下位のファブリックインターコネクト(FI-B)の<br/>ネットワークに割り当てられた一意の ID。</li> <li>注意 UCS または Hyperflex システムで現在使用<br/>されている VSAN ID を入力しないでくだ<br/>さい。UCS ゾーニングを使用してインス<br/>トーラで既存の VSAN ID を入力する場合、<br/>ゾーニングは VSAN ID の既存の環境で無<br/>効になります。</li> </ul>    |

ステップ6 [詳細] セクションで、次の手順を実行します。

| フィールド                                          | 説明                                                                                                    |
|------------------------------------------------|----------------------------------------------------------------------------------------------------|
| [ <b>UCSサーバのファームウェアバージョン</b> ] ドロップ<br>ダウン リスト | ドロップダウンリストからHXサーバと関連付ける<br>UCSサーバファームウェアバージョンを選択しま<br>す。UCSファームウェアバージョンはUCSMバー<br>ジョンと一致する必要があります。詳細について<br>は、最新の Cisco HX データ プラットフォームのリ<br>リースノート を確認してください。<br>たとえば、3.2(1d)。 |
| [HyperFlex クラスタ名] フィールド                        | ユーザー定義名を指定します。HyperFlex クラスタ<br>名は、特定のクラスタ内の HX サーバのグループに<br>適用されます。HyperFlex クラスタ名は、簡単に識<br>別できるようにサービスプロファイルにラベルを追<br>加します。                                                   |
| [組織名] フィールド                                    | ー意組織名を指定して、UCSドメインの残りの部分<br>から HyperFlex 環境の分離を確認します。                                                                                                    |

ステップ7 [続行] をクリックして HyperFlex を設定します。ハイパーバイザの設定 (10 ページ) を参照してください。

## ハイパーバイザの設定

(注) [ハイパーバイザの設定 (Hypervisor Configuration)] ページの [設定 (Configuration)] ペインで、 VLAN、MACプール、および IP アドレスプール情報を確認します。これらの VLAN ID は、環 境に応じて変更できます。デフォルトでは、HX Data Platform インストーラによって VLAN が 非ネイティブとして設定されます。トランク設定を適切に適用することで、非ネイティブ VLAN に対応するようにアップストリーム スイッチを設定します。

注目 ESXi ネットワーキングが完了している場合は、再インストールの際にハイパーバイザの設定 をスキップできます。

#### 始める前に

アウトオブバンド CIMC の VLAN、MAC プール、および 'hx-ext-mgmt' IP プールを設定しま す。外部ストレージを追加する場合は、iSCSIストレージとFCストレージを設定します。UCS サーバファームウェア バージョンを選択し、HyperFlexストレッチ クラスタ の名前を割り当 てますUCS Manager の設定 (7ページ)を参照してください。

| ステップ1 | [一般的なハイパーバイザ設定を設定する(Configure Common Hypervisor Settings)] セクションで、 | 次の |
|-------|--------------------------------------------------------------------|----|
|       | フィールドに入力します。                                                       |    |

| フィールド                      | 説明                                                                                                    |
|----------------------------|----------------------------------------------------------------------------------------------------|
| [Subnet Mask] フィールド        | IPアドレスを制限して制御するために、サブネット<br>マスクを適切なレベルに設定します。                                                                                                    |
|                            | たとえば、255.255.0.0と指定します。                                                                                                    |
| [Gateway] フィールド            | ゲートウェイの IP アドレス。                                                                                                    |
|                            | たとえば、10.193.0.1 と指定します。                                                                                                    |
| [DNSサーバ (DNS Server)]フィールド | DNS サーバの IP アドレス。                                                                                                    |
|                            | <ul> <li>(注) ・DNS サーバがない場合は、HX Data<br/>Platform インストーラの [クラスタ設<br/>定 (Cluster Configuration)] ページのい<br/>ずれのフィールドにもホスト名を入力<br/>しないでください。すべての ESXi ホ<br/>ストに静的 IP アドレスとホスト名の<br/>みを使用します。</li> <li>複数の DNS サーバーを提供する場合<br/>は、両方の DNS サーバーが正しく入<br/>力されていることを慎重に確認し、コ<br/>ンマで区切ってください。</li> </ul> |

ステップ2 [Hypervisor Settings (ハイパーバイザの設定)]セクションで、[IPアドレスとホスト名を順番にする (Make IP Addresses and Hostnames Sequential)] を選択して、IP アドレスを順番にします。次のフィールドに入力します。

(注) ドラッグアンドドロップを使用してサーバを並べ替えることができます。

| フィールド                                | 説明                                       |
|--------------------------------------|------------------------------------------|
| [Name] カラム                           | サーバに割り当てられた名前。                           |
| [ロケータ LED(Locator LED)] カラム          | オンにすると、サーバを検出できます。                       |
| [Serial] カラム                         | サーバのシリアル番号を表示します。                        |
| [静的 IP アドレス (Static IP Address)] カラム | すべての ESXi ホストに静的 IP アドレスとホスト名<br>を入力します。 |
| [Hostname] カラム                       | ホスト名フィールドを空欄のままにしないでくださ<br>い。            |

インストール

- **ステップ3** [サイト設定]をクリックしてクラスタの作成を開始します。[Progress]ページに、さまざまな設定タスクの 進捗状況が表示されます。
  - **注意** 確認に関する警告を無視しないでください。

詳細については、[警告]のセクションを参照してください。

#### 次のタスク

HX Data Platform インストーラから [ストレッチ クラスタの作成 (Create Stretch Cluster)] ワーク フローを実行して、HyperFlex ストレッチ クラスタを作成します。詳細については、HyperFlex ストレッチ クラスタの作成。 (12 ページ) を参照してください。

## HyperFlex ストレッチ クラスタの作成。

### Â

警告 ストレッチ クラスタで Cisco HyperFlex リリース 3.5 (2c) を使用しないでください。Cisco HyperFlex Release 3.5 (2d) をお待ちください。詳細については、『CSCvp90129 のソフトウェア アドバイザリ:障害が発生するストレッチクラスタノードが利用不可能になる場合がある』を 参照してください。

#### 始める前に

- 前提条件を満たします。詳細は、インストール前のチェックリストを参照してください。
- •両方のサイトにサイトの設定ワークフローを実行します。
- •補助 VM をダウンロードし展開します。

以下の手順を使用して、Cisco HX Data Platform インストーラを使った Cisco HyperFlex ストレッ チ クラスタ を作成します。

- ステップ1 Cisco HX Data Platform インストーラにログインします。
- **ステップ2** [ワークフロー]ページで、[クラスタの作成] ドロップダウン リストから [ストレッチクラスタ] を選択しま す。[Continue] をクリックします。
- ステップ3 [クレデンシャル]ページで[ストレッチクラスタの作成]を選択します。サイト1とサイト2のUCS Manager クレデンシャルを入力します。vCenter クレデンシャルを入力します。[Continue] をクリックします。詳細 については、クレデンシャルの入力 (13ページ)を参照してください。
- **ステップ4** [サーバの選択] ページで、サーバ ポートを設定し HyperFlex サーバを関連付けます。詳細については、 HyperFlex サーバの関連付け (15ページ)を参照してください。
- **ステップ5** [IP アドレス] ページで、ストレージ クラスタに適用する IP アドレスを設定します。詳細については、IP アドレスの設定(17ページ)を参照してください。

- ステップ6 [クラスタの設定] ページで、HyperFlex ストレッチ クラスタを設定および展開します。詳細については、 HyperFlex ストレッチ クラスタの導入 (18 ページ) を参照してください。
- **ステップ7** [開始] をクリックして、ストレッチ クラスタの展開を開始します。[進捗状況] ページには、さまざまな設 定タスクの進捗状況が表示されます。

#### 次のタスク

[HyperFlex 接続の起動] をクリックして、HyperFlex ストレッチ クラスタ を管理します。

### クレデンシャルの入力

サイト1とサイト2のUCS Manager クレデンシャルを入力し、vCenter の資格情報を入力します。

#### 始める前に

- 前提条件を満たします。詳細は、インストール前のチェックリストを参照してください。
- 補助 VM をダウンロードし展開します。
- HyperFlex Stretched Cluster の設定を完了します。詳細については、ストレッチクラスタサイトの作成 (3ページ)を参照してください。
- ステップ1 Cisco HX Data Platform インストーラにログインします。
  - a) Web ブラウザで、HX Data Platform インストーラVM の IP アドレスまたはノード名を入力します。 [Accept] または [Continue] をクリックして SSL 証明書エラーをバイパスします。Cisco HX Data Platform インストーラ ログイン ページで、ログイン画面の右下隅に表示される [HX Data Platform インストーラ Build ID] を確認します。
  - b) ログインページで、次のクレデンシャルを入力します。

ユーザ名:root

パスワード (デフォルト): Cisco123

- **重要** システムは、デフォルトのパスワード [cisco123] で出荷されますので、インストール中にこれを変更する必要があります。ユーザーが入力した新しいパスワードを指定しない限り、インストールを続行できません。
- c) EULA を読んで、 [I accept the terms and conditions] チェックボックスをオンにし、[Login] をクリック します。
- ステップ2 [ワークフロー]ページで、[クラスタの作成] ドロップダウン リストから [ストレッチクラスタ] を選択しま す。[Continue] をクリックします。
- ステップ3 [クレデンシャル] ページで [ストレッチ クラスタの作成] を選択します。
- ステップ4 サイト1とサイト2の次の UCS Manager クレデンシャルを入力します。

クラスタ作成を実行するために、必要な設定データとともに*JSON configuration*ファイルをインポートする こともできます。次の2つの手順は、JSONファイルをインポートする場合はオプションです。インポート しない場合には、データを必須フィールドに手動で入力できます。

- (注) 初めてのインストールでは、ファクトリプレインストール JSON ファイルの調達についてシスコ の担当者に問い合わせてください。
  - **1.** [Select a file] をクリックして、使用する *JSON* ファイルを選択して設定をロードします。[Use Configuration] を選択します。
  - **2.** Cisco UCS Manager 用にインポートした値が異なる場合は、[Overwrite Imported Values] ダイ アログボックスが表示されます。[Use Discovered Values] を選択します。

| フィールド                                              | 説明                                                                |
|----------------------------------------------------|-------------------------------------------------------------------|
| [UCS Manager ホスト名 (UCS Manager Hostname)]<br>フィールド | サイト1とサイト2のUCS Manager FQDN または IP<br>アドレス                         |
|                                                    | たとえば 10.193.211.120 と入力します。                                       |
| [User Name] フィールド                                  | 管理者レベルのユーザー名を入力します。                                               |
|                                                    | 例えば、 <admin>ユーザー名。</admin>                                        |
| [Password] フィールド                                   | 管理者レベルのパスワードを入力します。                                               |
|                                                    | <root>パスワードを入力します。</root>                                         |
| [サイト名(Site Name)] フィールド                            | ユニークなサイト名を指定します。                                                  |
| [組織名 (Org Name)] フィールド                             | 一意の組織名 (Org Name) を指定し、残りの UCS ド<br>メインからのHyperFlex 環境の分離が保証されます。 |

#### サイト1のUCS Manager クレデンシャル

サイト2のUCS Manager クレデンシャル

| フィールド                         | 説明                                           |
|-------------------------------|----------------------------------------------|
| [UCS Manager Host Name] フィールド | サイト2のUCS Manager FQDN または IP アドレス<br>を入力します。 |
|                               | たとえば 10.193.211.120 と入力します。                  |
| [User Name] フィールド             | 管理者レベルのユーザー名を入力します。                          |
|                               | 例えば、 <admin>ユーザー名。</admin>                   |
| Password field                | 管理者レベルのパスワードを入力します。                          |
|                               | <root> パスワードを入力します。</root>                   |
| [サイト名(Site Name)] フィールド       | ユニークなサイト名を指定します。                             |

| フィールド                  | 説明                                                                     |
|------------------------|------------------------------------------------------------------------|
| [組織名 (Org Name)] フィールド | 一意の組織名 (Org Name) を指定します。これにより、残りの UCS ドメインからの HyperFlex 環境の分離が保証されます。 |

#### ステップ5 vCenter には、次のクレデンシャルを入力します。

| フィールド                                | 説明                                                                                                    |
|--------------------------------------|----------------------------------------------------------------------------------------------------|
| [vCenter サーバ (vCenter Server)] フィールド | vCenter サーバ FQDN または IP アドレスを入力します。                                                                                                    |
|                                      | たとえば 10.193.211.120 と入力します。                                                                                                    |
|                                      | <ul> <li>(注) ・vCenter Server 入力は、入れ子になった vCenter を構築する場合には省略可能です。詳細については、『Nested vCenter TechNote』を参照してください。vCenter Server は、クラスタが動作可能になる前に必要です。</li> <li>・vCenter アドレスとクレデンシャルは、vCenter へのルートレベルの管理者権限が必要です。</li> </ul> |
| [User Name] フィールド                    | [administrative username] を入力します。                                                                                                    |
|                                      | 例: administrator@vsphere.local。                                                                                                    |
| [Admin Password] フィールド               | 管理者レベルのパスワードを入力します。                                                                                                    |
|                                      | <root> パスワードを入力します。</root>                                                                                                    |

**ステップ6** [続行] をクリックして、HyperFlex サーバへの関連付けを開始します。HyperFlex サーバの関連付け(15 ページ)を参照してください。

## HyperFlex サーバの関連付け

[サーバの選択]ページで、右の[設定]ページに使用するクレデンシャルの詳細なリストが表示 されます。[Server Selection]ページには、[Unassociated] タブの下に関連付けされていないHX サーバのリストと、[Associated] タブの下に検出されたサーバのリストが表示されます。

| フィールド                                     | 説明                                                                                                    |
|-------------------------------------------|----------------------------------------------------------------------------------------------------|
| [ロケータ LED(Locator LED)] カラム               | オンにすると、サーバを検出できます。                                                                                                    |
| Server Name カラム                           | サーバに割り当てられている名前。                                                                                                    |
| [Status] カラム                              | ・アクセス不可—                                                                                                    |
|                                           | • Ok—                                                                                                    |
| [Model] カラム                               | サーバモデルが表示されます。                                                                                                    |
| [Serial] カラム                              | サーバのシリアル番号を表示します。                                                                                                    |
| <b>サービス プロファイル</b> カラム [関連付けられ<br>たサーバのみ] | サーバに割り当てられているサービスプロファ<br>イル。                                                                                                    |
| [アクション(Actions)] 列                        | <ul> <li>• [Launch KVM Console]—HX Data Platform<br/>インストーラから直接 KVM コンソール<br/>を起動するには、このオプションを選択<br/>します。</li> <li>• [Disassociate Server]: サービスプロファイ</li> </ul> |
|                                           | ルをそのサーバから削除するには、この<br>オプションを選択します。                                                                                                    |

#### 始める前に

**クレデンシャル** ページで、UCS Manager、vCenter、およびハイパーバイザ クレデンシャルの 入力を完了していることを確認します。クレデンシャルの入力 (13 ページ)を参照してくだ さい。

- ステップ1 [Configure Server Ports] ボタンをクリックして、新しいすべての HX ノードを検出します。[サーバーポートの構成 (Configure Server Ports)] ダイアログ ボックスで、サーバ ポートとして構成するすべてのポートを一覧表示します。[Configure] をクリックします。
  - (注) 一般に、設定を開始する前に Cisco UCS Manager でサーバ ポートを設定します。
- ステップ2 [Unassociated] タブからサーバを選択し、HyperFlex クラスタに含めます。

HX サーバがこの一覧に表示されていない場合、Cisco UCS Manager を調べてそれらが検出されていること を確認します。

(注) 関連付けられていないサーバがない場合は、次のエラーメッセージが表示されます。

No unassociated servers found. Login to UCS Manager and ensure server ports are enabled.

ステップ3 [続行] をクリックして IP アドレスを設定します。IP アドレスの設定(17ページ)を参照してください。

### IP アドレスの設定

#### 始める前に

HyperFlex クラスタ上のサーバを関連付けます。HyperFlex サーバの関連付け (15ページ) を 参照してください。

ステップ1 [IP アドレス] ページで [IP アドレスを連続させる] を選択して、IP アドレスを連続させます。

ステップ2 ハイパーバイザ、ストレージコントローラ(管理)とハイパーバイザ、ストレージコントローラ(デー タ)カラムの最初の行にIPアドレスを入力するとき、HX Data Platform インストーラで残りのノードにつ いてもノード情報を段階的に自動入力します。

HX の各ノードについては、ハイパーバイザおよびストレージ コントローラの IP アドレスを入力します。 IP アドレスについては、ネットワークがデータネットワークまたは管理ネットワークに属しているかを指 定します。

| フィールド                            | 説明                                                                                          |
|----------------------------------|---------------------------------------------------------------------------------------------|
| [ <b>管理ハイパーバイザ</b> ] フィールド       | ESXi ホストとストレージ クラスタ間のハイパーバ<br>イザ管理ネットワーク接続を処理する静的 IP アドレ<br>スを入力します。                        |
| [管理ストレージコントローラ] フィールド            | ストレージ コントローラ VM とストレージ クラス<br>タ間のストレージコントローラ VM 管理ネットワー<br>ク接続を処理する静的 IP アドレスを入力します。        |
| [ <b>データ ハイパーバイザ</b> ] フィールド     | ESXi ホストとストレージ クラスタ間のハイパーバ<br>イザ データ ネットワーク接続を処理する静的 IP ア<br>ドレスを入力します。                     |
| [ <b>データ ストレージョントローラ</b> ] フィールド | ストレージ コントローラ VM とストレージ クラス<br>タ間のストレージ コントローラ VM データ ネット<br>ワーク接続を処理する静的 IP アドレスを入力しま<br>す。 |

ステップ3 ここで指定した IP アドレスは、ストレージクラスタ内の1つのノードに適用されます。ノードが利用不能 になった場合、影響を受けた IP アドレスがストレージクラスタ内の別のノードに移動されます。すべての ノードに、これらの IP アドレスを受け入れるように設定されたポートが必要です。

次の IP アドレスを提供します。

| フィールド                             | 説明                                                         |
|-----------------------------------|------------------------------------------------------------|
| [管理クラスタ データの IP アドレス] フィールド       | HX データプラットフォームストレージクラスタの<br>管理ネットワーク IP アドレスを入力します。        |
| [ <b>データ クラスタ IP アドレス</b> ] フィールド | HX Data Platform ストレージ クラスタのデータ ネッ<br>トワークの IP アドレスを入力します。 |
| [管理 <b>サブネット マスク</b> ] フィールド      | VLAN と vSwitch についてのサブネット情報を入力<br>します。                     |
|                                   | 管理ネットワークのネットワーク値を入力します。<br>たとえば、255.255.255.0と指定します。       |
| [ <b>データ サブネット マスク</b> ] フィールド    | データ ネットワークのネットワーク値を指定しま<br>す。たとえば、255.255.255.0と指定します。     |
| [管理 <b>ゲートウェイ</b> ]フィールド          | 管理ネットワークのネットワーク値を指定します。<br>たとえば、10.193.0.1 と指定します。         |
| [ <b>データ ゲートウェイ</b> ] フィールド       | データ ネットワークのネットワーク値を指定しま<br>す。たとえば、10.193.0.1 と指定します。       |
| [補助 IP] フィールド                     | 補助 VM の IP アドレスを提供します。                                     |

**ステップ4** [続行]をクリックして HyperFlex ストレッチ クラスタを展開します。詳細については、HyperFlex ストレッチ クラスタの導入 (18ページ)を参照してください。

### HyperFlex ストレッチ クラスタの導入

[**クラスタ構成 (Cluster Configuration)**] ページで、Cisco HX ストレージ クラスタ の場合、次の フィールドを入力して HyperFlex クラスタの展開を開始します。

#### 始める前に

[**IP アドレス**] ページで **IP** アドレスの設定が完了していることを確認します。**IP** アドレスの設定(17ページ)を参照してください。

ステップ1 [Cisco HX Cluster] セクションで、次のフィールドに入力します。

| フィールド                | 説明                                    |
|----------------------|---------------------------------------|
| [Cluster Name] フィールド | HX データプラットフォームストレージクラスタの<br>名前を指定します。 |

| フィールド                           | 説明                                                                          |
|---------------------------------|-----------------------------------------------------------------------------|
| [Replication Factor] ドロップダウンリスト | ストレージクラスタ間のデータの冗長レプリカの数<br>を指定します。レプリケーションファクタを各サイ<br>ト内の2つのコピーに対して4に設定します。 |

#### **ステップ2** [コントローラ VM (Controller VM)] セクションで、HyperFlexクラスタの管理ユーザーの新しいパスワード を作成します。

デフォルトの管理者ユーザ名とパスワードがコントローラ VM に適用されます。VM は、コンバージドと コンピューティング専用のすべてのノードにインストールされています。

- **重要** コントローラ VM またはコントローラ VM のデータストアの名前は変更できません。
  - すべてのコントローラVMに同じパスワードを使用します。異なるパスワードの使用はサポートされていません。
  - •1つの大文字、1つの小文字、1つの数字、1つの特殊文字を含み、合計で少なくとも10文字 になる複合パスワードを指定してください。
  - ・作成するコントローラ VM および HX クラスタにユーザ定義のパスワードを指定できます。

     パスワードの文字と形式の制限事項については、『Cisco HX Data Platform Management Guide』

     の「Guidelines for HX Data Platform Special Characters」の項を参照してください。

ステップ3 [vCenter 構成 (vCenter Configuration)] セクションで、次のフィールドに入力します。

| フィールド                                          | 説明                                                  |
|------------------------------------------------|-----------------------------------------------------|
| [vCenter Datacenter Name] フィールド                | Cisco HyperFlex クラスタの vCenter データセンター<br>の名前を入力します。 |
| [vCenter クラスタ名(vCenter Cluster Name)]<br>フィールド | vCenter クラスタ名を入力します。                                |

ステップ4 [システム サービス (System Services)] セクションで、次のフィールドに入力します。

| フィールド                      | 説明                                                                                                    |
|----------------------------|----------------------------------------------------------------------------------------------------|
| [DNSサーバ (DNS Server)]フィールド | 各 DNS サーバの IP アドレスのカンマ区切りリスト<br>を入力します。                                                                                                   |
| [NTP Server] フィールド         | 各 NTP サーバの IP アドレスのカンマ区切りリスト<br>を入力します。<br>(注) ストレージコントローラ VM と ESXi ホス<br>トで動作するサービス間のクロック同期の<br>ために、すべてのホストが同じ NTP サー<br>バを使用する必要があります。 |

| フィールド                             | 説明                                                                                                    |
|-----------------------------------|----------------------------------------------------------------------------------------------------|
| [DNSドメイン名 (DNS Domain Name)]フィールド | DNS FQDN または IP アドレスを入力します。                                                                                    |
| [Time Zone] ドロップダウン リスト           | スケジュールされたスナップショットをいつ取得す<br>るかを決定する、コントローラVMのローカルタイ<br>ムゾーンを選択します。スケジュールされたネイ<br>ティブスナップショットの処理はこの設定に基づき<br>ます。 |

# ステップ5 [自動サポート (Auto Support)] セクションで、[自動サポートを有効化します (Enable Connected Services)] を選択して、自動サポートおよび Cisco Intersight の管理をイネーブルにします。

| フィールド                                                   | 説明                                                                                                    |
|---------------------------------------------------------|----------------------------------------------------------------------------------------------------|
| [自動サポートを有効化します (Enable Connected<br>Services)] チェックボックス | 自動サポートと Cisco Intersight 管理を有効にする場合に選択します。HX Connect にログオンしてこれらのサービスを構成するか、またはそれらを選択的に<br>オンまたはオフにします。 |
| [Send service ticket notifications to] フィールド            | 自動サポートによってトリガされたときに SR 通知<br>を送信する電子メールアドレスを入力します。                                                     |

ステップ6 [高度なネットワーキング (Advanced Networking)] セクションで、次のフィールドに入力します。

(注) 拡張されたクラスタの既存の hyperflex ハードウェアを再利用する場合、VM ネットワーク ポート グループが正しい vSwitch で構成されていない可能性があります。正しい vSwitch で VM ネット ワークを手動で設定する必要があります。

| フィールド                                | 説明                                                       |
|--------------------------------------|----------------------------------------------------------|
| [Management VLAN Tag - Site 1] フィールド | トランク ポートを使用している場合は、適切な<br>VLAN ID を入力します。                |
|                                      | アクセスポートを使用する場合は0を入力します。                                  |
|                                      | <ul><li>(注) サイト1とサイト2に同じ管理 VLAN タ<br/>グを使用します。</li></ul> |
| [Management VLAN Tag - Site 2] フィールド | トランク ポートを使用している場合は、適切な<br>VLAN ID を入力します。                |
|                                      | アクセスポートを使用する場合は0を入力します。                                  |
|                                      | <ul><li>(注) サイト1とサイト2に同じ管理 VLAN タ<br/>グを使用します。</li></ul> |

I

| フィールド                          | 説明                                        |
|--------------------------------|-------------------------------------------|
| [Management vSwitch] フィールド     | デフォルトは vswitch-hx-inband-mgmt です。         |
|                                | (注) VSwitch の名前を変更しないでください。               |
| [Data VLAN Tag - Site 1] フィールド | トランク ポートを使用している場合は、適切な<br>VLAN ID を入力します。 |
|                                | アクセスポートを使用する場合は0を入力します。                   |
|                                | (注) サイト1とサイト2に同じデータ VLAN<br>タグを使用します。     |
| [Data VLAN Tag - Site 2] フィールド | トランク ポートを使用している場合は、適切な<br>VLAN ID を入力します。 |
|                                | アクセスポートを使用する場合は0を入力します。                   |
|                                | (注) サイト1とサイト2に同じデータ VLAN<br>タグを使用します。     |
| [Data vSwitch] フィールド           | デフォルトは vswitch-hx-storage-data です。        |

ステップ7 [高度な設定 (Advanced Configuration)]セクションで、次の手順を実行します。

| フィールド                                                         | 説明                                                                                                    |
|---------------------------------------------------------------|----------------------------------------------------------------------------------------------------|
| ジャンボ フレーム<br>[ジャンボ フレームの有効化(Enable Jumbo<br>Frames)] チェックボックス | ホストvSwitchとvNIC、および各ストレージコント<br>ローラVMのストレージデータネットワークのMTU<br>サイズを設定する場合にオンにします。<br>デフォルト値は9000です                                                                     |
|                                                               | <ul> <li>(注) インストール時に、MTUサイズを1500ま</li> <li>たは 9000 バイトのいずれかで選択できます。</li> </ul>                                                                                     |
|                                                               | <ul> <li>(注) インストール後に MTU サイズを 9000 から 1500 に変更する場合は、Cisco UCS、<br/>Data vSwitch、VMkernel、および Controller<br/>VM Ethernet1 インターフェイスの MTU サイズを変更する必要があります。</li> </ul> |

| フィールド                                                                          | 説明                                                                                                    |
|--------------------------------------------------------------------------------|----------------------------------------------------------------------------------------------------|
| Disk Partitions<br>[ディスクパーティションのクリーンアップ(Clean<br>Up Disk Partitions)] チェックボックス | <ul> <li>手動で準備されたサーバのストレージクラスタに追加されたすべてのノードから既存のデータおよびパーティションをすべて削除するには、オンにします。既存のデータおよびパーティションを削除するには、このオプションを選択します。保持する必要があるデータは、バックアップする必要があります。</li> <li>注目 工場で準備されたシステムにはこのオプションを選択しないでください。工場で準備されたシステムのディスクパーティションは正しく設定されています。</li> </ul> |
| <b>Virtual Desktop (VDI)</b><br>チェックボックス                                       | <ul> <li>VDIのみの環境でオンにします。</li> <li>(注) ストレージクラスタの作成後に VDI 設定<br/>を変更するには、リソースをシャットダウ<br/>ンまたは移動し、変更を加え、クラスタを<br/>再起動します。</li> </ul>                                                                                                    |

- ステップ8 [開始(Start)] をクリックして、HyperFlexストレッチ クラスタの展開を開始します。[Progress] ページに、 さまざまな設定タスクの進捗状況が表示されます。
  - **注意** 確認に関する警告を無視しないでください。

詳細については、[警告]のセクションを参照してください。

#### 次のタスク

- 一部の検証エラー(無効な ESXi パスワード、正しくない NTP サーバ、不正な SSO サーバ、または他の誤った入力)では、パラメータの再入力が必要になる場合があります。
   [Re-enter Values]をクリックして [Cluster Configuration] ページに戻り、問題を解決します。
- 完了すると、HyperFlex サーバがインストールされて設定されます。導入されたクラスタのステータスは、[オンライン(Online)]および[ヘルシー(Healthy)]として表示されます。
- [HyperFlex 接続の起動 (Launch HyperFlex Connect)] をクリックして、HyperFlex 拡張クラ スタを管理します。

# ストレッチ クラスタの VMware vCenter ハイ アベイラビ リティ設定の構成

HyperFlex ストレッチ クラスタは、デフォルトのインストール値を使用して設計されたとおり に動作します。ここでは、カスタム設定時にストレッチ クラスタの VMware vSphere ハイ アベ イラビリティを設定するための推奨設定について説明します。

(注)

このセクションでは、設定がキャプチャされないフィールドのデフォルト値を使用します。

#### 始める前に

HyperFlexストレッチ クラスタ サイトの作成

- **ステップ1** vSphere Web クライアントで vCenter にログインします。
- ステップ2 ストレッチ クラスタを選択し、[Configure (設定)] をクリックします。
- ステップ3 [Configure (設定)] > [vSphere Availability (vSphere アベイラビリティ)] を選択し、[Edit (編集)] をクリックします。
- ステップ4 [Turn on vSphere HA (vSphere HA をオンにする)] チェック ボックスをオンにします。
- ステップ5 [Failure And Responses (障害と応答)] をクリックします。
- ステップ6 [Failure conditions and responses (障害の条件と応答)] 画面で、次のフィールドに入力します。
  - •ホストモニタリングの有効化:ホストのモニタリングを有効にするには、このチェックボックスを オンにします。
  - •ホスト障害の応答: ドロップダウン リストから、[Restart VMs (VM の再起動)] を選択します。
  - ・ホスト分離の応答: ドロップダウン リストから、[Power off and Restart VMs (VM の電源オフと再起動)] を選択します。
  - PDL を使用したデータストア: ドロップダウン リストから、[Power Off and Restart VMs (VM の電 源オフと再起動)] を選択します。
  - APD を使用したデータストア: ドロップダウンリストから、[Power Off and Restart VMs (conservative) (VM の電源オフと再起動 (conservative))] を選択します。
  - •VM モニタリング: ドロップダウン リストから、VM モニタリングに必要なオプションを選択しま す。デフォルトでは、[Disabled (無効)] が表示されます。
- ステップ7 [アドミッション制御(Admission Control)] をクリックします。[ホスト フェールオーバ キャパシティの定義(Define host failover capacity by)]] ドロップダウン リストから、[クラスタ リソースの割合 (Cluster resource%)] を選択し、[計算済みフェールオーバ キャパシティのオーバーライド(Override

**Calculated failover capacity**)] チェックボックスをオンにします。**CPUとメモリ**の設定割合を 50% に変更します。

- **ステップ8** [Heartbeat Datastores] をクリックします。[Heartbeat Datastores] 画面で、[Use datastores only from the specified list (指定されたリストからのみデータストアを使用する)] オプション ボタンをクリックし、 Hyperflex データストアを選択します。
- ステップ9 [Advanced options (詳細なオプション)] をクリックし、次のオプションを追加します。

| オプション                          | 値                                                                                                    |
|--------------------------------|----------------------------------------------------------------------------------------------------|
| das.usedefaultisolationaddress | [いいえ (False) ]。                                                                                                    |
| isolationaddress0              | サイト A でストレージ コントローラの eth0 イン<br>ターフェイスの IP アドレス、補完サイト A でスト<br>レッチ クラスタの IP アドレス、または補完サイト<br>A ファブリック インターコネクト (FI) の仮想 IP ア<br>ドレス。 |
| isolationaddress1              | サイトBでストレージコントローラの eth0 イン<br>ターフェイスの IP アドレス、補完サイトB でスト<br>レッチ クラスタの IP アドレス、または補完サイト<br>B ファブリック インターコネクト (FI) の仮想 IP ア<br>ドレス。     |

**ステップ10** [OK] をクリックします。